## How to Set Up Your My Alliance Wi-Fi App

## NEW APP IS FREE FOR OUR WHOLE HOME WI-FI CUSTOMERS.

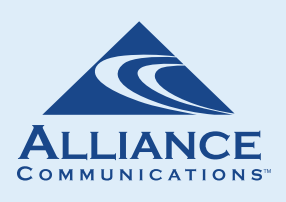

The My Alliance Wi-Fi app allows you to customize your Wi-Fi network. You can filter inappropriate content, block certain apps or websites, pause the internet to specific devices, receive notifications if malicious activity is attacking your devices, and more.

Follow these instructions to connect the app to your Alliance router.

## STEP 1

Let's get started! Make sure your Alliance router is plugged in. Your router needs to be plugged in at least 10 minutes before continuing to the next step.

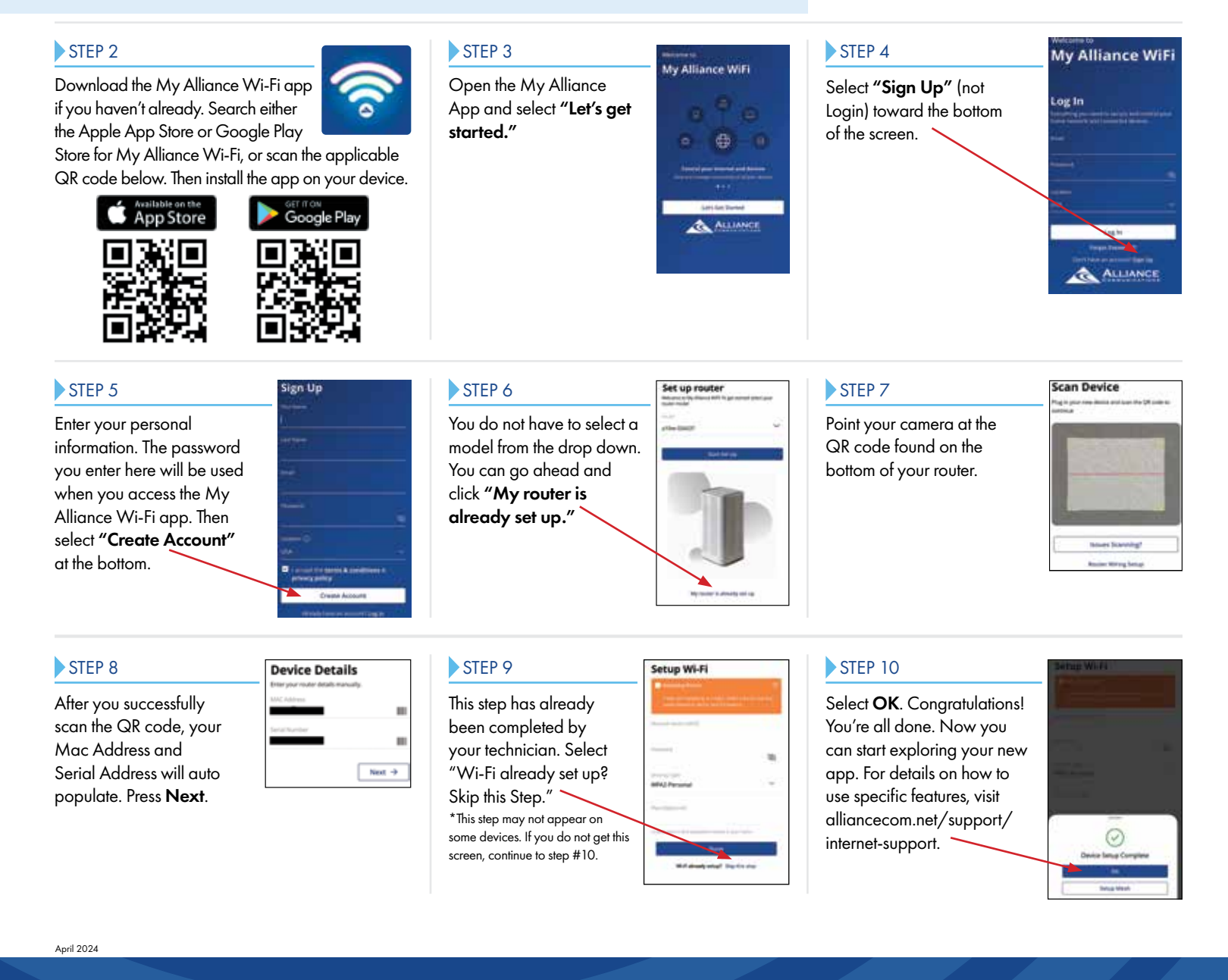

Need help? Call us by dialing 611 from any phone with Alliance service or call (605) 582-6311. You also can send a message to email@alliancecom.net.